リアルタイムパースで表札に名前(文字)を入れる方法です。

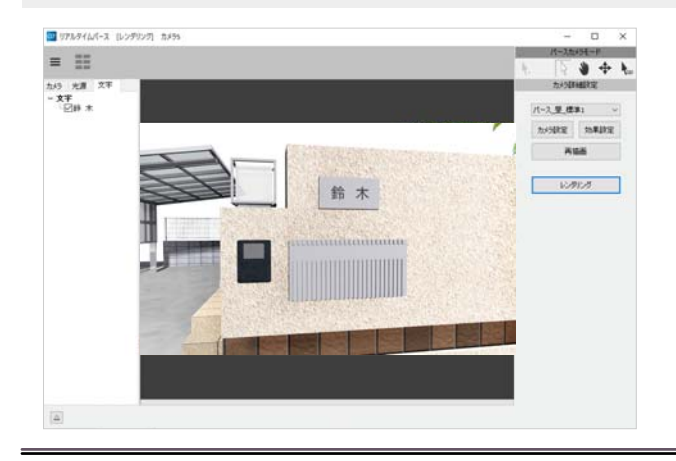

リアルタイムパースで表札に名前(文字)を 入力することができます。

Ξ . + 1 パース.星.信車: -----AGE 109105

## 1 文字入力

1 リアルタイムパースで表札が見える ように配置したカメラを選択します。

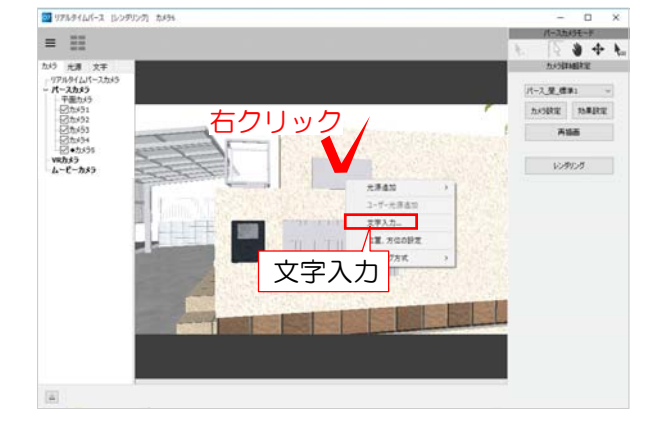

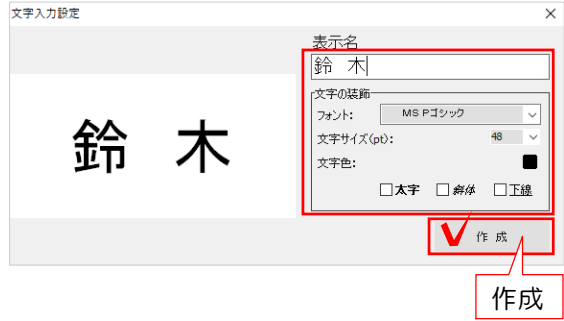

2 文字を入れたい部分(表札)の上で右クリ ックします。

З 「文字入力」を選択します。

文字入力設定画面が表示されます。

4 表示名を入力、フォント・文字サイズ・ 文字色などを選択し、「作成」をクリック します。

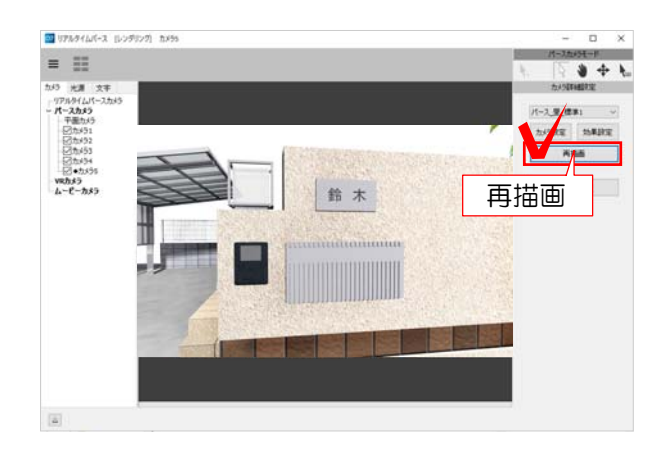

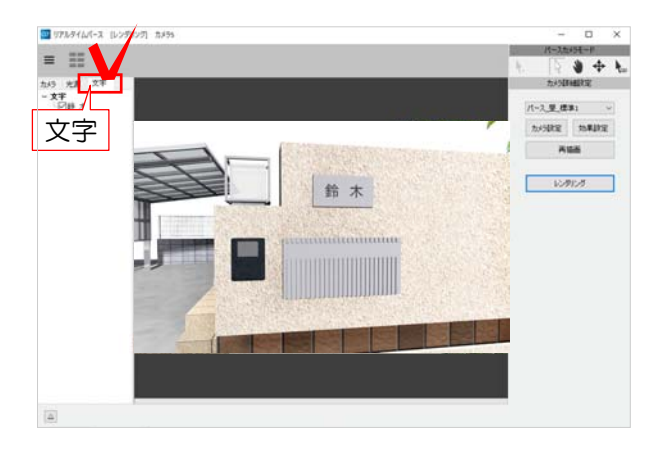

101144AU-1 1024

**、、**, ナ

文字編集(Y) 文字削除(Z) 5 「再描画」をクリックします。

表札に文字が入りました。

2 文字の編集

1 リアルタイムパースの左側の「文字」 をクリックします。

作成した文字の一覧が表示されます。

2 一覧から編集したい文字を選択し、右 クリックで「文字編集」を選びます。

## 設定画面が表示されます。

3 表示名、フォント・文字サイズ・文字色 などを編集し、「変更」をクリックします。

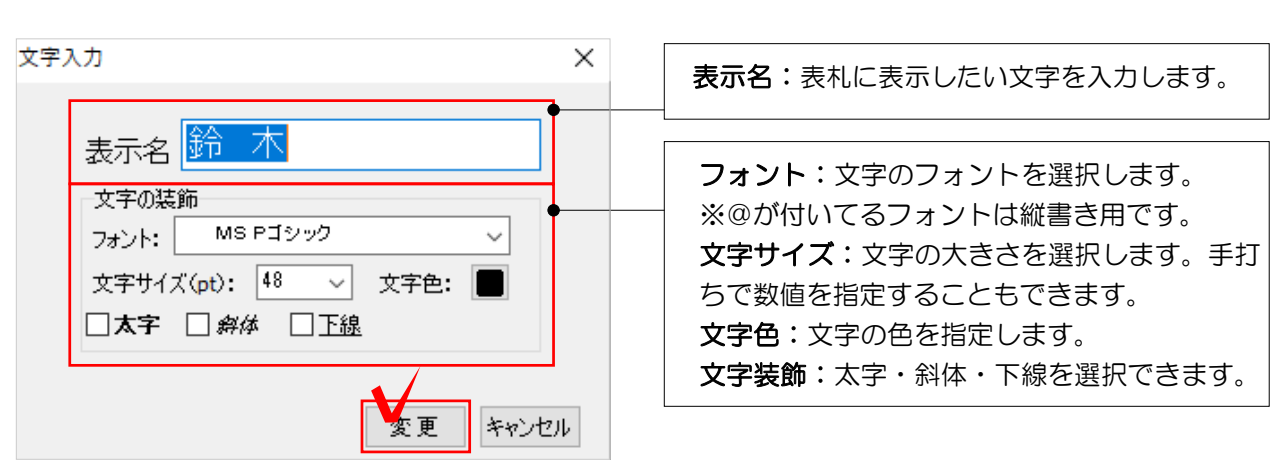

\* + 1.

パース.里、標準1 ・

※協調 いたりため

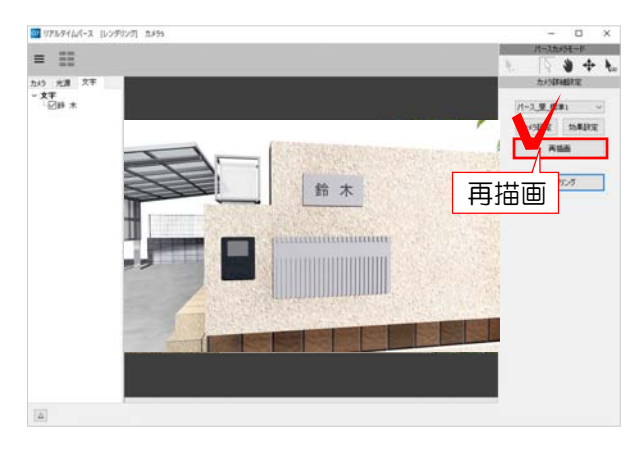

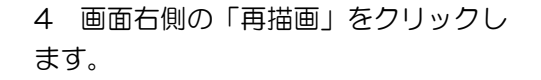

変更が適用されます。

設定ができたら、レンダリングをしましょう。

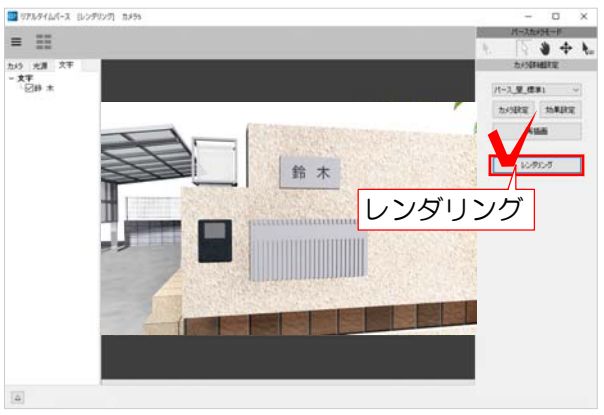

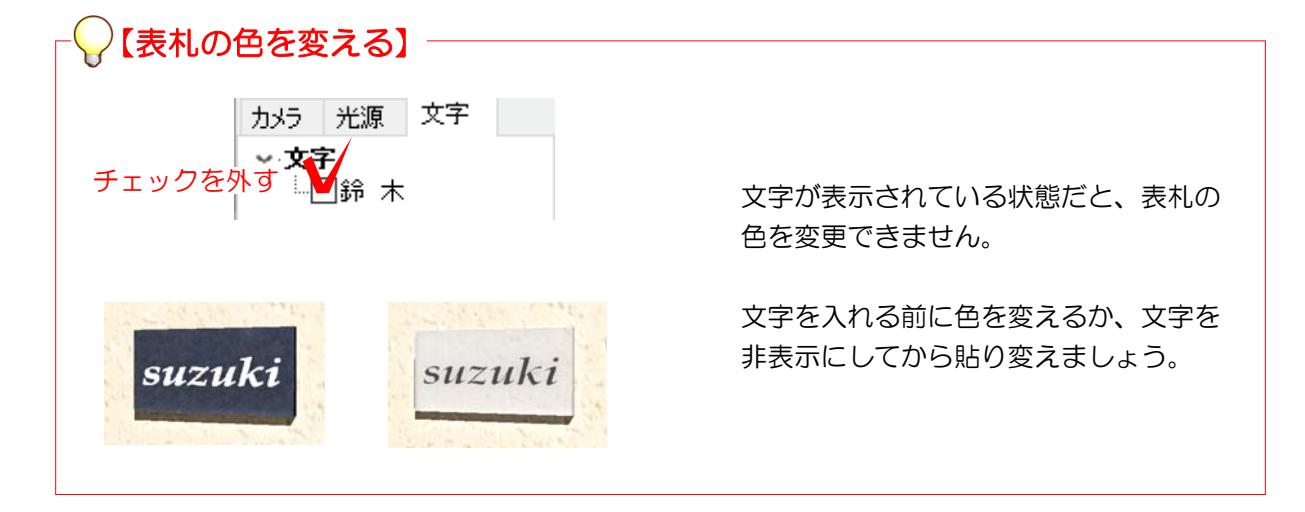